### İ-İMAR İLE YAPILABİLECEK UYGULAMALAR

Uygulama başlıklarının daha iyi sunulabilmesi için 4 aşamada toplanmıştır:

- 1. Arsa Tanımlanma Aşaması
  - 2. Çap Başvuru Aşaması
- 3. Ön Onay Başvuru Aşaması
- 4. Yapı Ruhsatı Başvuru Aşaması

### UYGULAMAYA GİRİŞ

İ-İMAR uygulamasına *i-imar.itechrobotics.com* adresinden girilmektedir.

- Web adresine girdiğinizde karşınıza bir giriş ekranı çıkmaktadır.
- TC Kimlik Numaranız veya E-Mail adresiniz ve şifreniz ile sisteme giriş yapılmaktadır.

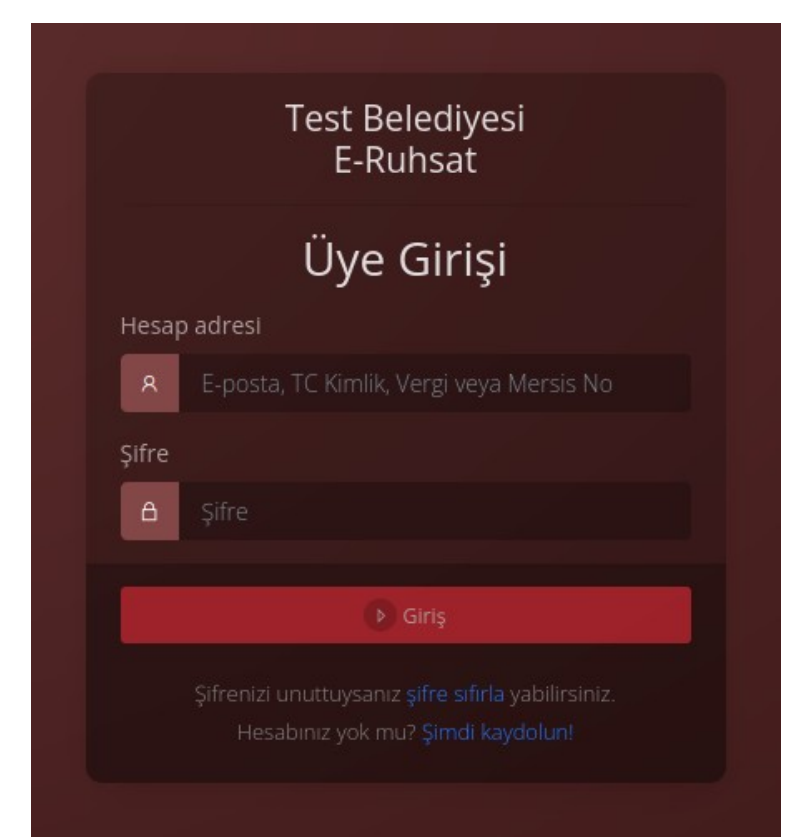

Uygulamada eğer ki kaydınız yok ise aşağıda bulunan KAYIT OL butonuna tıklayarak ve istenen bilgileri girerek Bireysel veya Tüzel kayıt oluşturulabilirsiniz.

NOT: TC Kimlik Numaraları Bakanlık sistemi tarafından kontrol edilip onaylanmaktadır. Hatalı TC Kimlik Numaraları sistem tarafından kabul edilmeyip kayıt oluşturulamamaktadır

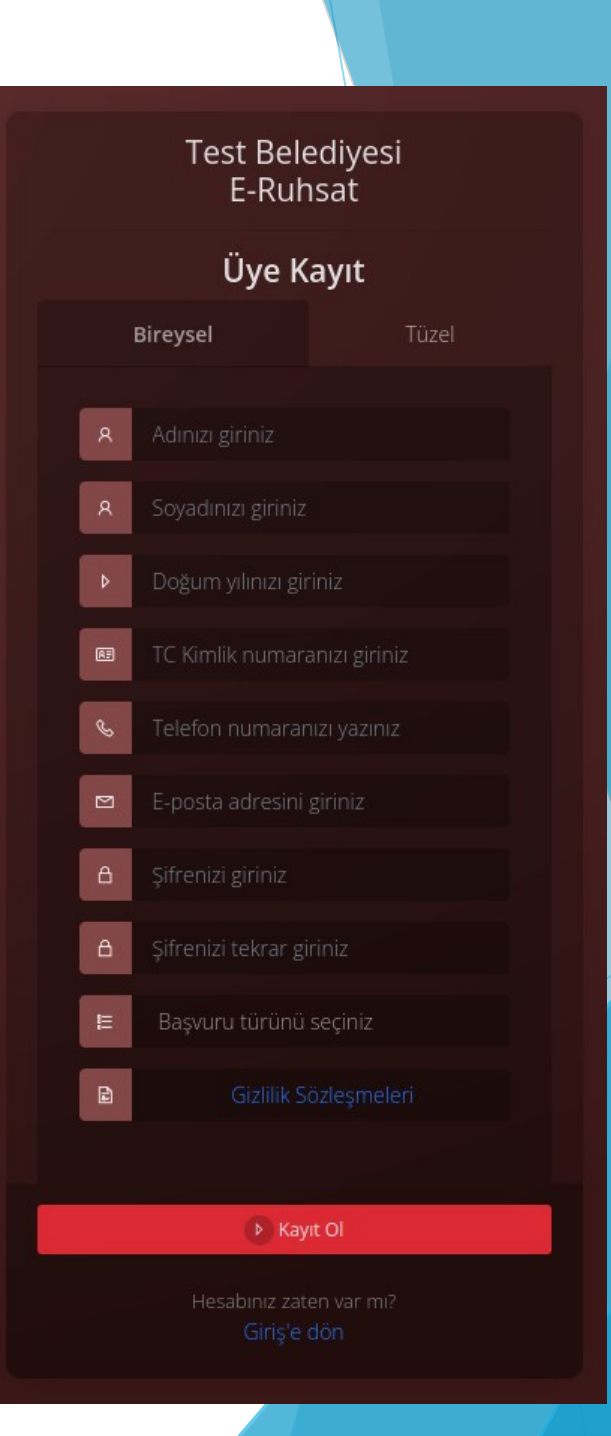

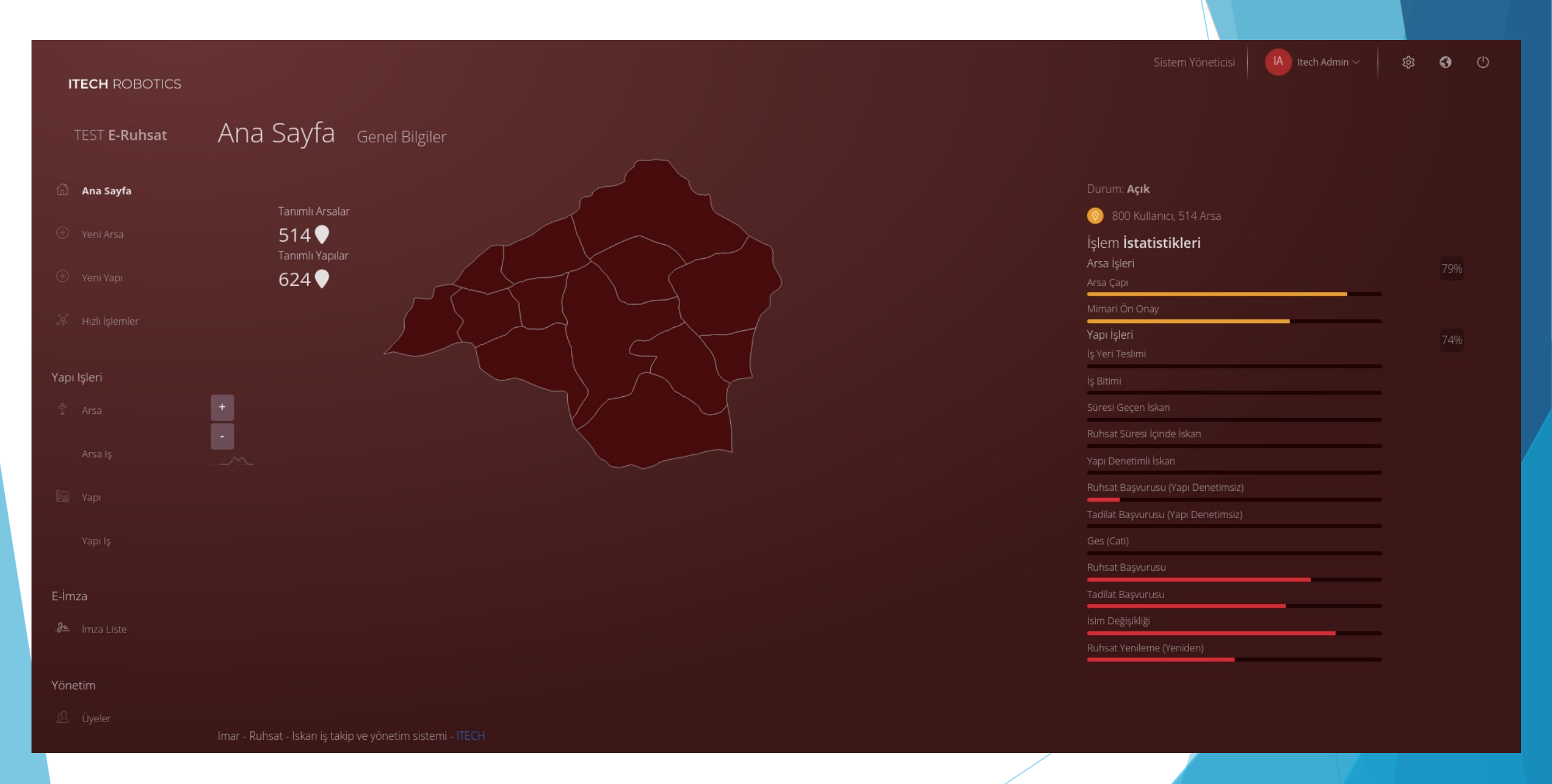

### **1.ARSA TANIMLAMA AŞAMASI**

Arsa malikinin yapacağı ilk işlem sol menüden <u>YENİ ARSA</u>sekmesine tıklayarak sisteme arsa bilgilerini girmektir.

| E-Ruhsat > Yeni Arsa |                                               |                                               |    |                                                                                         |
|----------------------|-----------------------------------------------|-----------------------------------------------|----|-----------------------------------------------------------------------------------------|
| Yeni Arsa            |                                               |                                               |    |                                                                                         |
|                      |                                               | Arsa Tapu Bilgiler                            | ri |                                                                                         |
|                      | Isparta                                       |                                               |    | Isparta Çökkubbe Fuar                                                                   |
| İlçe                 | Merkez                                        |                                               |    | ve Kongre Merkezi<br>Golcük Cd. Nauf bir Aras, Kargo Isp                                |
| Mahalle              | Hizirbey                                      |                                               |    | 205. cd                                                                                 |
| Ada                  | 238                                           |                                               |    | Isparta Lucos afya a<br>Hali ye Kilim Müzesi                                            |
| Parsel               | 345                                           |                                               |    | Google Klavye kisayollan Harita verileri @2022 Kullanım Şartları Harita hatası bildirin |
| Megsis Kontrolü      | Bilgileri kontrol et (Otomatik onaylanır)     | Konrolsüz ilerle (Megsis bilgisi kullanılmaz) |    |                                                                                         |
| Uyarı                | Yetkili olduğunuz için herhangi bir kısıtlama | yoktur. Sistem otomatik onaylayacaktır.       |    |                                                                                         |
|                      |                                               |                                               |    |                                                                                         |

- Vatandaş arsa bilgilerini girdikten sonra, SONRAKİ butonuna tıklayarak varsa Mimari Müellif ve Hissedar bilgilerini girer.
- Mimari müellif bilgisi hem bireysel hem de şirket adı altında girilebilmektedir.
- Arsanın tapusu, kimlik fotokopisi ve varsa vekaletname belgelerinin seçimi yapılır.
- Seçilen dosyalar yükle butonuna tıklayarak yüklenir.

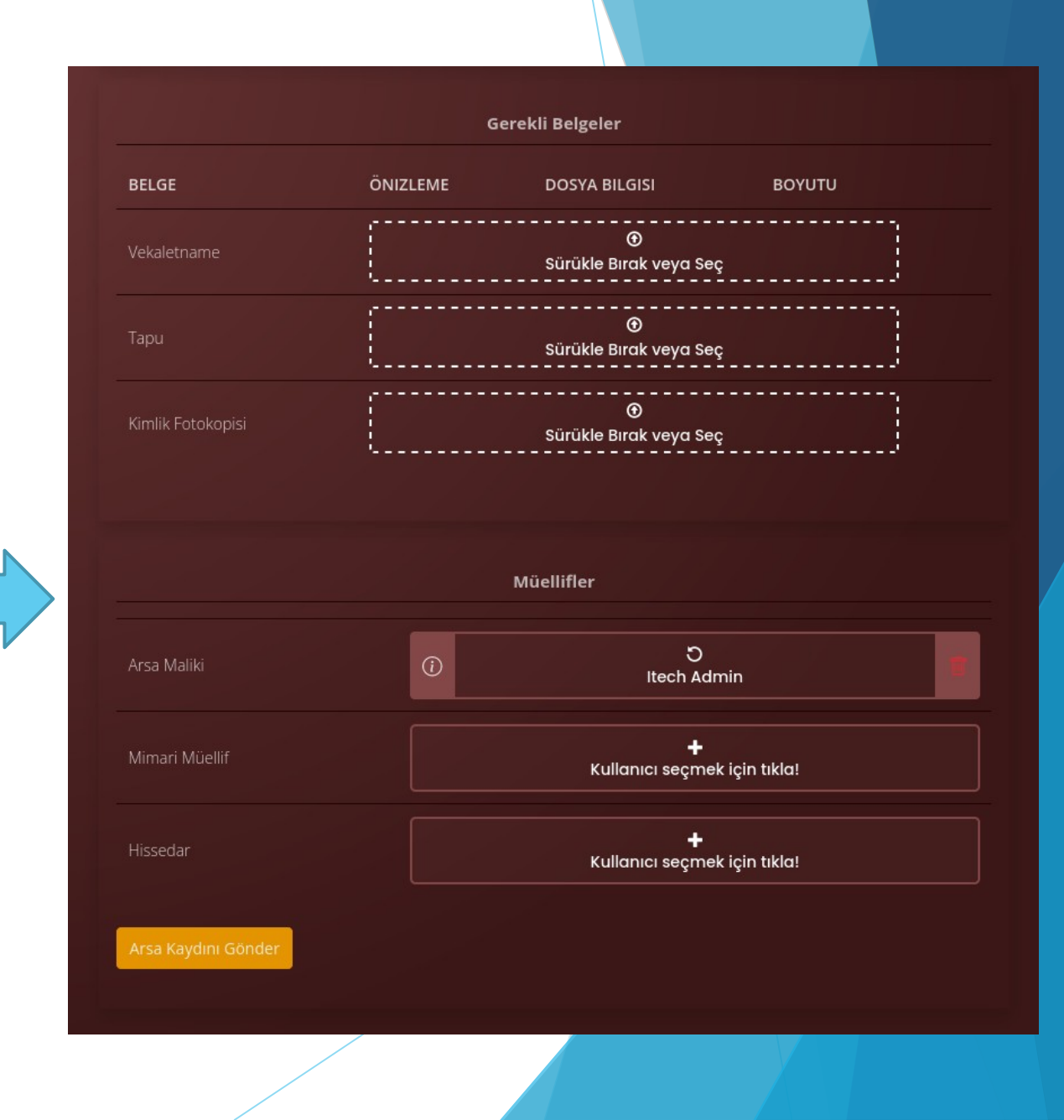

- Arsa maliki arsa tanımını yaptıktan sonra belediyedeki yetkili birimlerin onay vermesi gerekmektedir.
- Onay verilene kadar resimde görüldüğü üzere turuncu ünlem ile bildirilmektedir.

|                                                   |                                 |        |          |        | Sistem Yöneticisi | dmin 🗸 🏟 🛈    |
|---------------------------------------------------|---------------------------------|--------|----------|--------|-------------------|---------------|
| ITECH ROBOTICS                                    |                                 |        |          |        |                   |               |
| TEST <b>E-Ruhsat</b>                              | Yapı İşleri <b>&gt; Arsalar</b> |        |          |        |                   |               |
|                                                   | Arsa - Liste                    |        |          |        |                   |               |
|                                                   | D: 656 ×                        |        |          |        |                   |               |
|                                                   | ADA                             | PARSEL | MAHALLE  | İŞLER  | YAPILAR           | ID            |
|                                                   | <b>T</b>                        |        | Hepsi    | ~      |                   | Filtre 656    |
|                                                   | > 238                           | 345    | HIZIRBEY | İş Yok | Yapı Yok          | A656 <b>≡</b> |
| Yapı Işleri<br>Arsa<br>Arsa Iş<br>Vapı<br>Yapı Iş |                                 |        |          |        |                   |               |
| E-İmza                                            |                                 |        |          |        |                   |               |
|                                                   |                                 |        |          |        |                   |               |
|                                                   |                                 |        |          |        |                   |               |
|                                                   |                                 |        |          |        |                   |               |
|                                                   | lmar - Ruhsat - İskan iş taki   |        |          |        |                   |               |

- Arsa malikinin yapacağı 2. işlem ise arsaya iş eklemektir.
- Aşağıdaki şekilde de görüleceği gibi sistem girilen arsa bilgilerini bize göstermektedir.
- Sağ üst köşede bulunan 3 çizgiye tıklanarak ARSAYA İŞ EKLE butonu seçilmektedir.

| TEST E-Ruhsat Napleti > Arasari   Aras Solid Image: Solid   Aras Solid Image: Solid   Vervino AA   AA PASE   MAHALE Ipter   Maka PASE   Maka Maka   Maka Maka <tr< th=""><th>ITECH ROBOTICS</th><th></th><th></th><th></th><th></th><th>Sistem Yöneticisi</th><th>in &gt; 韓 😗 🕚</th></tr<>                                                                                                    | ITECH ROBOTICS       |                                 |        |          |        | Sistem Yöneticisi                                  | in > 韓 😗 🕚 |
|----------------------------------------------------------------------------------------------------|----------------------|---------------------------------|--------|----------|--------|----------------------------------------------------|------------|
| Arsside     • ven vase     • ven vase     • ven vase     • ven vase     • ven vase     • ven vase     • ven vase     • ven vase     • ven vase     • ven vase     • ven vase     • ven vase     • ven vase     • ven vase     • ven vase     • vase     • vase <t< td=""><th>TEST <b>E-Ruhsat</b></th><td>Yapı İşleri <b>&gt; Arsalar</b></td><td></td><td></td><td></td><td></td><td></td></t<>                                                                                                    | TEST <b>E-Ruhsat</b> | Yapı İşleri <b>&gt; Arsalar</b> |        |          |        |                                                    |            |
| Ans Saya     In the Saya     Year Asa     And     Hepsi     In the Saya     Hepsi     In the Saya <th></th> <td>Arsa - Liste</td> <td></td> <td></td> <td></td> <td></td> <td></td>                                                                                                    |                      | Arsa - Liste                    |        |          |        |                                                    |            |
| Netri Asa ADA PAREL MAHALE IŞER VPILAR ID   Netri Vapi Image: Second Second S                            |                      | <b>D</b> ID: 656 ×              |        |          |        |                                                    |            |
| Image: Print Vapa   Image: Print Vapa     Image: Print Vapa     Image: Print Vapa <th></th> <td>ADA</td> <td>PARSEL</td> <td>MAHALLE</td> <td>İŞLER</td> <td>YAPILAR</td> <td>ID</td>                                                                                                    |                      | ADA                             | PARSEL | MAHALLE  | İŞLER  | YAPILAR                                            | ID         |
| y       28       345       HIZIRBEY       ly Ok       Yapi Vac       A66       E         Yapi Vac       Kasa       Kasa       Kasa (a)       Kasa (a)       <                                                                                                    |                      |                                 |        | Нерзі    | ~      |                                                    | Filtre 656 |
| is Ekie       Gap, dn onay gibi iglerin başvurulan         Image: Image: Im  |                      | > 238                           | 345    | HIZIRBEY | İş Yok | Үарі Үок                                           | A656 🗮     |
| Yapi Işleri       Yapi Ekle         Image: Statistical statistical statiste statistical statistical statistical statisti |                      |                                 |        |          |        | <b>İş Ekle</b><br>Çap, ön orlay gibi işlerin başvı |            |
| Arsa Iş       Kişiler         Arsa Iş       Arsaya atanan kişiler         Vapı       CBS Megsis (Harita)         Megsis kontrolü yapılamıyor       Megsis kontrolü yapılamıyor         İmza Süreçleri       İmza Süreçleri         İmza Süreçleri       İsteler                                                                                                    | Yapı Işleri          |                                 |        |          |        | Yapı Ekle<br>Eski bir yapı veya ön onay sürr       |            |
| Vapi     CBS Megsis (Harita)       Vapi Iş     Megsis kontroli yapılamıyor       İmza Süreçleri     İmza süreçlerini listeler                                                                                                    |                      |                                 |        |          |        | Kişiler<br>Arsaya atanan kisilər                   |            |
| Y <sub>apı Iş</sub><br>İmza Süreçlerini listeler                                                                                                    |                      |                                 |        |          |        | CBS Megsis (Harita)<br>Megsis kontrolü vapılamıvor |            |
| E-imza                                                                                                    |                      |                                 |        |          |        | İmza Süreçleri<br>İmza süreclerini listeler        |            |
|                                                                                                    | E-İmza               |                                 |        |          |        |                                                    |            |
|                                                                                                    |                      |                                 |        |          |        |                                                    |            |
|                                                                                                    |                      |                                 |        |          |        |                                                    |            |
|                                                                                                    | Yonetim              |                                 |        |          |        |                                                    |            |

#### Vatandaş önüne çıkan pencereden işler butonuna tıklayarak ARSA ÇAPI' ni seçmektedir.

| Yapı İşleri <b>&gt; Arsalar</b> |                    |                                     |                       |
|---------------------------------|--------------------|-------------------------------------|-----------------------|
| <b>Arsa</b> - Liste             |                    |                                     |                       |
| ) ID: 656 ×                     | Yeni Arsa İş       |                                     | ×                     |
| ADA                             |                    |                                     |                       |
|                                 | Arsa Bilgileri     |                                     |                       |
|                                 | Ada Parsel         | 238-345                             |                       |
|                                 | Mahalle            | HIZIRBEY                            |                       |
|                                 |                    |                                     |                       |
|                                 | Eylem Seçimi       |                                     |                       |
|                                 | * Eyleminizi seçin |                                     | Bu alan zorunlu       |
|                                 | Açıklama           | Mimari Ön Onay <i>Belge gerekli</i> |                       |
|                                 |                    | Arsa Çapı <i>test</i>               |                       |
|                                 |                    |                                     |                       |
|                                 |                    |                                     |                       |
|                                 |                    | *Gerek                              | kli alahlari doldurun |
|                                 |                    |                                     |                       |

- Arsa Çapı seçilerek altındaki butonuna tıklanır ve vatandaştan istenen belgeler sisteme yüklenmeye başlar.
- Sağ alt köşede bulunan ONAYLA VE GÖNDER butonuna tıklanarak Çap Başvurusu tamamlanmış olur.

| Yapil İşleri > Arsalar     Arsa Bilgileri       Arsa - Liste     Ada Parsel     238-345       Ana Sayfa     ID: 655 ×     Mahalle     HIZIRBEY       Yeni Arsa     ADA     C     C     C                                                                                                    |  |
|----------------------------------------------------------------------------------------------------|--|
| Ada Parsel     238-345       Ana Sayfa     Did: 656 ×     Mahalle     HIZIRBEY       Yeni Arsa     AdA     Ada                                                                                                    |  |
| Image: Contraction of the state of the state of the s |  |
|                                                                                                    |  |
| Yeni Yapı                                                                                                    |  |
| > 238 X Hizli İşlemler Eyleminizi seçin Arsa Çapi test                                                                                                    |  |
|                                                                                                    |  |
| Açıklama     Açıklama giriniz (Opsiyonel)                                                                                                    |  |
|                                                                                                    |  |
| E Yapı<br>Belgeler                                                                                                    |  |
| Yaprılş BELGE ÖNIZLEME DOSYA BILGISI BOYUTU                                                                                                    |  |
| E-İmza * Çap Dilekçesi Q Bul 🕁 Şablon Sürükle Bırak veya Seç                                                                                                    |  |
| <ul> <li>Imza Liste</li> <li>* Harita Plan Örneği</li> <li>Q Bul Jablon</li> <li>Sürükle Birak veya Seç</li> </ul>                                                                                                    |  |
| Yönetim<br>L Üyeler                                                                                                    |  |

| ITECH ROBOTICS |                              | Yeni Arsa İş         |                |                                    | icisi<br>× | Itech Admin ~ 5한 (신 |
|----------------|------------------------------|----------------------|----------------|------------------------------------|------------|---------------------|
|                | Yapı İşleri > <b>Arsalar</b> | Arsa Bilgileri       |                |                                    |            |                     |
|                | Arsa - Liste                 | Ada Parsel           | 238-345        |                                    |            |                     |
|                |                              | Mahalle              | HIZIRBEY       |                                    |            |                     |
|                | ADA                          |                      |                |                                    |            |                     |
|                |                              | Evlem Secimi         |                |                                    |            |                     |
|                |                              | Eyleminizi seçin     | Arsa Çapı test |                                    |            |                     |
|                |                              | İş Tanımı            | is aciklamasi  |                                    |            |                     |
| 🖞 Arsa         |                              | Açıklama             |                |                                    |            |                     |
|                |                              |                      |                |                                    |            |                     |
|                |                              | Belgeler             |                |                                    |            |                     |
|                |                              | BELGE                | ÖNIZLEME       | DOSYA BILGISI BOYU                 | ти         |                     |
|                |                              | * Çap Dilekçesi      | Q Bul 🛃 Şablon | <b>⊕</b><br>Sürükle Bırak veya Seç |            |                     |
|                |                              | * Harita Plan Örneği | Q Bul ↓ Şablon | ⊕<br>Sürükle Bırak veya Seç        |            |                     |
|                |                              |                      |                |                                    |            |                     |
|                |                              |                      |                |                                    | Gönder     |                     |

- Yapılan başvuru sonucunda bütün işlemler gözükmektedir.
- Arsanın ID numarası, başvuru tarihi, iş tanımı, bir önceki adım ve şimdiki adım, şimdiki adımın kim tarafından yapılması gerektiği gösterilmektedir.
- Aşağıdaki şekilde de arsa başvurusu yapılmış ve kalem kontrolünde olan işlem sırası gözükmektedir.

|               |                     | Yeni Arsa İs         |                 |                                    | icisi 🛛 🔥 Itech Admin 🗸 🕸 😗 🕐 |
|---------------|---------------------|----------------------|-----------------|------------------------------------|-------------------------------|
| HECH ROBOTICS |                     |                      |                 |                                    |                               |
|               |                     | Arsa Bilgileri       |                 |                                    |                               |
|               | <b>Arsa</b> - Liste | Ada Parsel           |                 |                                    |                               |
|               |                     |                      |                 |                                    |                               |
|               |                     |                      |                 |                                    |                               |
|               |                     | Fylem Secimi         |                 |                                    |                               |
|               |                     | Eyleminizi seçin     |                 |                                    |                               |
|               |                     | İş Tanımı            |                 |                                    |                               |
|               |                     |                      |                 |                                    |                               |
|               |                     | Аçıкıата             |                 |                                    |                               |
|               |                     |                      |                 |                                    |                               |
|               |                     |                      |                 |                                    |                               |
|               |                     | Belgeler             |                 |                                    |                               |
|               |                     | BELGE                | ÖNIZLEME        | DOSYA BILGISI BOYUTU               |                               |
|               |                     | * Çap Dilekçesi      | Q Bul لغ Şablon | O           Sürükle Bırak veya Seç |                               |
|               |                     | * Harita Plan Örneği | Q Bul کې Şablon | ⑦<br>Sürükle Bırak veya Seç        |                               |
|               |                     |                      |                 |                                    |                               |
|               |                     |                      |                 |                                    | Gönder                        |

Aynı zamanda işlemlerin gösterildiği kısımdaki akışı göster butonuna tıklanarak daha önceki adımları, kim tarafından gerçekleştiği ve şu anki adımların ne olduğunu görebilmektedir.

|            | $\sim$ |                                                                   |         |
|------------|--------|-------------------------------------------------------------------|---------|
| 04/08/2022 | ۲      | IŞ BAŞLATILDI                                                     |         |
| 04/08/2022 |        | BAŞVURU YAPILDI                                                   |         |
|            |        | Arsa maliki tarafından gerekli belgelerin yükle                   | enmesi  |
|            |        | İşlemi yapan: <u>Itech Admin</u>                                  |         |
|            |        | Dosyalar                                                          |         |
|            |        | Vekaletname<br>Peni Microsoft Word Belgesi.docx                   | ۲       |
|            |        | <b>Çap Dilekçesi</b><br>E Yeni Microsoft Word Belgesi.docx        | ۲       |
|            |        | Harita Plan Örneği<br>E Yeni Microsoft Word Belgesi.docx          | ۲       |
|            |        | <b>Tapu</b><br>≧ Yeni Microsoft Word Belgesi.docx                 | ۲       |
|            |        | Plankote<br>E Yeni Microsoft Word Belgesi.docx                    | ۲       |
|            |        | Aplikasyon Krokisi (Lihkap)<br>≧ Yeni Microsoft Word Belgesi.docx | ۲       |
|            |        | Kimlik Fotokopisi<br>E Yeni Microsoft Word Belgesi.docx           | ۲       |
|            |        | Kanalizasyon Kot Tutanağı<br>🖹 Yeni Microsoft Word Belgesi.docx   | ۲       |
| 04/08/2022 |        |                                                                   |         |
| 04/06/2022 |        | ÇAP VERILDI<br>Dekontrun doğruluğunun onaylanması ve çaş          | belgesi |
|            |        | İşlemi yapan: <u>Örnek Çap Servisi</u>                            |         |
|            |        | Açıklama: dekont kabul edildi                                     |         |
|            |        | Dosyalar                                                          |         |
|            |        | Çap Belgesi                                                       | ٩       |
|            |        | i git-cheat-sneet-eaucation,paj                                   |         |
|            | _      |                                                                   |         |
| Son        | (~)    |                                                                   |         |

- lşlem yapılan arsa hakkında satırdaki açılır listedeki belgeler üzerinden bu ekrana ulaşılabilir.
- Yetkili kişilerin istediği zaman yanlış veya hatalı dosyaları silme yetkileri bulunmaktadır.
- Arsanın müellifiyetinde olan kişiler ve belediyedeki izin verilen kişiler tüm dosyaları görme ve indirme yekilerine sahiptirler.

| Bel |                                                                 |            |       |    |       |
|-----|-----------------------------------------------------------------|------------|-------|----|-------|
| A   | rsa: <b>78645-5345</b> Yapi: <b>Yapim</b> 1 Yapi: <b>Yapi</b> 1 |            |       |    |       |
|     |                                                                 |            |       |    | ÷ 🗸   |
|     | BELGE NITELIĞI                                                  | TARIH      | İNDIR | AÇ |       |
|     | 🔀 Çap Dilekçesi                                                 |            |       | ۲  | Sil + |
|     | 🗹 Kanalizasyon Kot Tutanaĝi                                     |            |       | ۲  | Sil + |
|     | 🗹 Тари                                                          |            |       | ۲  | Sil + |
|     | Vekaletname                                                     |            |       | ۲  | Sil + |
|     | Plankote                                                        |            |       | ۲  | Sil + |
|     | 🗹 Aplikasyon Krokisi (Lihkap)                                   |            |       | ۲  | sil + |
|     | 🗹 Harita Plan Örneği                                            |            |       | ۲  | sil + |
|     | 🗹 Kimlik Fotokopisi                                             |            |       | ۲  | sil + |
|     | 🗹 Çap Makbuzu (Tahakkuk Fişi)                                   |            |       | ۲  | sil + |
|     | 🗹 Çap Dekontu                                                   |            |       | ۲  | sil + |
|     | 🗹 Çap Belgesi                                                   |            |       | ۲  | sil + |
|     | 🗹 Mimari Proje Dosyası                                          |            |       | ۲  | sil + |
|     | 🗹 Ön Onay Başvuru Harç Dekontu                                  |            |       | ۲  | Sil + |
|     | 🗹 Arsa Koordinatlari                                            |            |       | ۲  | Sil + |
|     | 🗹 Kentsel Dönüşüm Evrağı                                        | 04/08/2022 | 0     | () | sil + |

Belediye çap servisi harcı hesaplar. Aynı şekilde ok tuşuna basarak KARARI VER butonunu seçer ve işin durumuna göre kararını verir. ONAYLA derse çap Makbuzu yüklenir işlem devam eder. REDDET derse işlem tekrardan bir önceki adıma yani arsa malikine döner. İşlem Belediye Çap Servisi tarafından onaylandığında bir pencere açılır, hesaplanan harç ve açıklama kısımları doldurularak altındaki butonuna tıklanır.ONAYLA ve GÖNDER butonuna tıklanarak işlem sonlandırılır.

| ITECH ROBOTICS |                            | Arsa İş Karar                 |                                                  |               | •      |      |      | \$\$ <b>G</b> |  |
|----------------|----------------------------|-------------------------------|--------------------------------------------------|---------------|--------|------|------|---------------|--|
|                | Yapı İşleri > Arsalar > İ  | Ada Parsel                    | 238- 345                                         |               |        |      |      |               |  |
|                | Arsa iş - List             | Mahalle                       | HIZIRBEY                                         |               |        |      |      |               |  |
|                |                            | İş Tipi                       | Arsa Çapı                                        |               |        |      |      | KALA          |  |
|                |                            |                               |                                                  |               |        |      |      |               |  |
|                |                            | Evlem Secimi                  |                                                  |               |        |      |      |               |  |
|                |                            | Eyleminizi secin              |                                                  |               |        |      |      |               |  |
|                |                            | Evlem detavi                  | İlgili birimin çap çizimi ve harçın hesaplanması |               |        |      |      |               |  |
|                |                            |                               |                                                  |               |        |      |      |               |  |
|                |                            | Açıklama                      |                                                  |               |        |      |      |               |  |
| Arsa Iş        |                            |                               |                                                  |               |        |      |      |               |  |
|                |                            | Belevlar                      |                                                  |               |        |      |      |               |  |
|                |                            | Beigeier                      |                                                  |               |        |      |      |               |  |
|                |                            | BELGE                         | ÖNIZLEME                                         | DOSYA BILGISI | ΒΟΥUTU |      |      |               |  |
|                |                            | * Çap Makbuzu (Tahakkuk Fişi) | Q, Bul ↓,Şablon                                  | Sürükle Birg  |        |      |      |               |  |
|                |                            |                               |                                                  |               | '      |      |      |               |  |
|                |                            |                               |                                                  |               |        |      |      |               |  |
| 🔍 Üyeler       | lmar - Ruhsat - Iskan is t |                               |                                                  |               | Gönder | Örne | ktir |               |  |

- İşlem tekrardan Arsa Malikine dönmektedir.
- Arsa Maliki burada Belediye Çap Servisi tarafından hazırlanan makbuzu alır, belgeleri görüntüle diyerek arsası için belirlenen miktarın makbuzunu indirir.

| Bel | geler                         |            |       |    |       | × |
|-----|-------------------------------|------------|-------|----|-------|---|
| A   | rsa: <b>238-345</b>           |            |       |    |       |   |
|     |                               |            |       |    |       |   |
|     | BELGE NITELIĞI                | TARIH      | İNDIR | AÇ |       | • |
|     | 🗹 Vekaletname                 | 04/08/2022 |       | ۲  | sil + |   |
|     | 🔁 Tapu                        | 04/08/2022 |       | ۲  | sil + |   |
|     | Kimlik Fotokopisi             | 04/08/2022 |       | ۲  | sil + |   |
|     | 🗹 Çap Dilekçesi               | 04/08/2022 |       | ۲  | sil + |   |
|     | 🗹 Aplikasyon Krokisi (Lihkap) | 04/08/2022 |       | ۲  | sil + |   |
|     | 🗹 Harita Plan Örneği          | 04/08/2022 |       | ۲  | sil + |   |
|     | Plankote                      | 04/08/2022 |       | ۲  | sil + |   |
|     | 🔀 Çap Makbuzu (Tahakkuk Fişi) | 04/08/2022 |       | ۲  | sil + |   |

- Vatandaş KARARI GÖNDER butonuna tıklayarak işlemi onaylar.
- Açıklama alanına 'harç ödendi' yazar ve altındaki butonuna tıklar.
- Açılan pencerede ücreti yatırdığını bildiren Çap dekontunu sisteme yükler.
- *ONAYLA ve GÖNDER* butonuna tıklayarak işlemi tamamlamaktadır.

| ITECH ROBOTICS |                            | Arsa İş Karar  |                      |                       |      |       |  |
|----------------|----------------------------|----------------|----------------------|-----------------------|------|-------|--|
|                | Yapı İşleri > Arsalar > İ  | Arsa Bilgileri |                      |                       |      |       |  |
|                | Arsa Bilgis                |                | 238- 345<br>HIZIRBEY |                       |      | KALAN |  |
|                |                            |                | Arsa Çapı            |                       |      |       |  |
|                |                            |                |                      |                       |      |       |  |
|                |                            | Eylem Seçimi   |                      |                       |      |       |  |
|                |                            |                |                      |                       |      |       |  |
| Yapı İşleri    |                            |                |                      |                       |      |       |  |
|                |                            |                |                      |                       | 2022 |       |  |
|                |                            |                |                      |                       |      |       |  |
|                |                            |                |                      |                       |      |       |  |
|                |                            | Belgeler       |                      |                       |      |       |  |
|                |                            | BELGE ÖN       | IZLEME DOSYA BILGISI | ΒΟΥUTU                |      |       |  |
|                |                            | * Çap Dekontu  |                      | Referans Seçimi İptal |      |       |  |
|                |                            |                |                      |                       |      |       |  |
| 🔊 Üyeler       | lmar - Ruhsat - Iskan is t |                |                      | Gönder                |      |       |  |

! Tamamlanan her işlem için sistem 'işlem tamamlandı' uyarısı vermektedir.

- Belediye Çap Servisi kendi sayfasına girerek Arsa Maliki tarafından yüklenen dekontu kontrol eder.
- Her işlemde olduğu gibi burada da işlem sırası ve akış şeması görüntülenebilmektedir.
- Ok tuşuna basılarak BELGELERİ GÖRÜNTÜLE butonu seçilir.
- Dekont arsa belgeleri kısmından indirilir.

| ITECH ROBOTICS       |                          | Arsa İş Karar                     |          |                                            |                  |             |  |  |
|----------------------|--------------------------|-----------------------------------|----------|--------------------------------------------|------------------|-------------|--|--|
| TEST <b>E-Ruhsat</b> |                          | Arsa Bilgileri<br>I<br>Ada Parsel |          |                                            |                  |             |  |  |
| 🙆 Ana Savfa          | Arsa İş - Lis            |                                   |          |                                            |                  |             |  |  |
|                      |                          |                                   |          |                                            |                  | NGIÇ TARIHI |  |  |
| (±) Yeni Arsa        |                          |                                   |          |                                            |                  |             |  |  |
| 🕀 Yeni Yapı          |                          | Evlem Secimi                      |          |                                            |                  |             |  |  |
| 🕅 Hızlı İşlemler     |                          | 22<br>Evleminizi secin            |          |                                            |                  |             |  |  |
|                      |                          |                                   |          | ı onaylanması ve çap belgesinin yüklenmesi |                  |             |  |  |
| Yapı Işleri          |                          |                                   |          |                                            |                  |             |  |  |
| 1 Arsa               |                          |                                   |          |                                            |                  |             |  |  |
| Arsa Iş              |                          |                                   |          |                                            |                  | < 1 2       |  |  |
| 🖾 Үарі               |                          | Beleslar                          |          |                                            |                  |             |  |  |
| Yapı İş              |                          | Beigeier                          |          |                                            |                  |             |  |  |
| - x5                 |                          | BELGE                             | ÖNIZLEME | DOSYA BILGISI                              | ΒΟΥUTU           |             |  |  |
| E-lmza               |                          | * Çap Belgesi 🕭                   |          |                                            | 500.71 KB liptal |             |  |  |
| - ∕⁄≏ Imza Liste     |                          |                                   |          |                                            |                  |             |  |  |
| Yönetim              |                          |                                   |          |                                            |                  |             |  |  |
| 🖳 Üyeler             |                          |                                   |          |                                            |                  |             |  |  |
|                      | imar - Ruhsat - Iskan iş | амрусуонски застичност            |          |                                            |                  |             |  |  |

- Ok tuşuna basılarak KARARI GÖNDER butonu seçilir.
- REDDET butonuna tıklanırsa bir önceki adıma geçerek vatandaştan harç dekontunu tekrar yüklemesi istenir. İşlem onaylanırsa, açıklama kısmı doldurulur, altındaki butonuna tıklanarak Çap Belgesi yüklenir.
- Böylelikle ÇAP BAŞVURU işlemi tamamlanmış olur ve Çap verilir.

## 2. ÖN ONAY BAŞVURU AŞAMASI

- Belediye İmar Müdürü veya Mimar kendi sayfalarına girmektedir.
- Burada Çapı verilen arsa ve bilgileri gözükmektedir.
- Sağ taraftaki 3 çizgiye tıklayarak ARSA @ ARSAYA İŞ EKLE butonu seçilir.

| ITECH ROBOTICS                  |                                                                           |                    |           |               |                                              |        |
|---------------------------------|---------------------------------------------------------------------------|--------------------|-----------|---------------|----------------------------------------------|--------|
| TEST E-Ruhsat                   |                                                                           |                    |           |               |                                              |        |
|                                 | <b>Arsa</b> - Liste                                                       |                    |           |               |                                              |        |
|                                 | ADA                                                                       | PARSEL             | MAHALLE   | İŞLER         | YAPILAR                                      | ID     |
|                                 | T                                                                         |                    |           |               |                                              |        |
|                                 | > 238                                                                     | 345                | HIZIRBEY  | P 1 iş mevcut | Yapı Yok                                     | A656 = |
|                                 | > 78645                                                                   |                    |           |               | 🕅 2 <b>İş Ekle</b>                           |        |
|                                 |                                                                           |                    | DOĞANCI   |               | Yapı<br>Yapı Yapı Ekle                       |        |
|                                 |                                                                           |                    | ÇELEBILER |               |                                              |        |
| T Arsa                          |                                                                           |                    | BOZANÖNÜ  |               | Kişiler<br>Yapı<br>Arsaya atanan kişiler     |        |
|                                 |                                                                           |                    |           |               | CBS Megsis (Harita)                          |        |
|                                 |                                                                           |                    |           |               | Megsis kontrolü yapılamıyc<br>İmza Süreçleri |        |
|                                 |                                                                           |                    |           |               |                                              |        |
|                                 |                                                                           |                    |           |               |                                              |        |
|                                 |                                                                           |                    |           |               |                                              |        |
|                                 |                                                                           |                    |           |               |                                              |        |
|                                 |                                                                           |                    |           |               |                                              |        |
|                                 |                                                                           |                    |           |               |                                              |        |
| nttps://eruhsat.dev.itechroboti | Imar - Ruhsat - Iskan is takin ve yönet<br>ics.com.tr/app/business/plots# | im sistemi - ITECH |           |               |                                              |        |
|                                 |                                                                           |                    |           |               |                                              |        |

#### Açılan pencerede arsa iş seçimi yapılarak, İŞLER kısmından Mimari Ön Onay işlemi seçilir.

|               |                              |                                  |                                                              |                 | \$\$ \$ |  |
|---------------|------------------------------|----------------------------------|--------------------------------------------------------------|-----------------|---------|--|
| TEST E-Ruhsat | Yapı İşleri > <b>Arsalar</b> |                                  |                                                              |                 |         |  |
|               | Arsa - Liste                 | Yeni Arsa İş                     |                                                              |                 |         |  |
|               |                              | Arsa Bilgileri                   |                                                              |                 |         |  |
|               |                              | Ada Parsel                       | 238-345                                                      |                 |         |  |
|               |                              |                                  |                                                              |                 |         |  |
|               |                              | Eylem Seçimi                     |                                                              |                 |         |  |
|               |                              |                                  | Seç                                                          | Ru alan zorunlu |         |  |
|               |                              | Açıklama                         | Mimari Ön Onay <i>Belge gerekli</i><br>Arsa Çapı <i>test</i> |                 |         |  |
|               |                              |                                  |                                                              |                 |         |  |
|               |                              |                                  |                                                              |                 |         |  |
|               |                              |                                  |                                                              |                 |         |  |
|               |                              |                                  |                                                              |                 |         |  |
| 25 Uyeler     | lmar - Ruhsat - İskan iş     | takip ve yönetim sistemi - ITECH |                                                              |                 |         |  |

Mimari Ön Onay işlemi için gerekli belgeler yüklenir.
 ONAYLA ve GÖNDER butonuna basılarak Mimari Ön Onay başvurusu yapılmış olur.

| ITECH ROBOTICS        |                           |                        | Yeni Arsa İş                       |                        |                 |                             |                                                  |  | <b>9</b> () |
|-----------------------|---------------------------|------------------------|------------------------------------|------------------------|-----------------|-----------------------------|--------------------------------------------------|--|-------------|
|                       | Yapı İşler<br><b>Arsa</b> | > Arsalar<br>I - Liste | Arsa Bilgileri                     | 220.245                |                 |                             |                                                  |  |             |
|                       |                           |                        | Ada Parsel<br>Mahalle              | 238-345<br>HIZIRBEY    |                 |                             |                                                  |  |             |
|                       |                           |                        | Fylem Secimi                       |                        |                 |                             |                                                  |  |             |
|                       |                           |                        | Eyleminizi seçin                   | Mimari Ön Onay Belge ; |                 |                             |                                                  |  |             |
| Yapı İşleri<br>T Arsa |                           |                        | İş Tanımı<br>Açıklama              |                        |                 |                             |                                                  |  |             |
|                       |                           |                        |                                    |                        |                 |                             |                                                  |  |             |
|                       |                           |                        | Belgeler                           |                        |                 |                             |                                                  |  |             |
|                       |                           |                        | BELGE<br>* Mimari Proje Dosyası    |                        |                 | DOSYA BILGISI<br>Sürükle Bı | BOYUTU                Ø             rak veya Seç |  |             |
|                       |                           |                        | * Mimari Ön Onay Başvuru Dilekçesi |                        | Q Bul لي Şablon | Sürükle Bı                  | €<br>rak veya Seç                                |  |             |
|                       |                           |                        |                                    |                        |                 |                             | Gönd                                             |  |             |

#### AKIŞ GÖSTER butonuna tıklanarak bir önceki işlemlerdeki gibi akış kontrol edilmektedir.

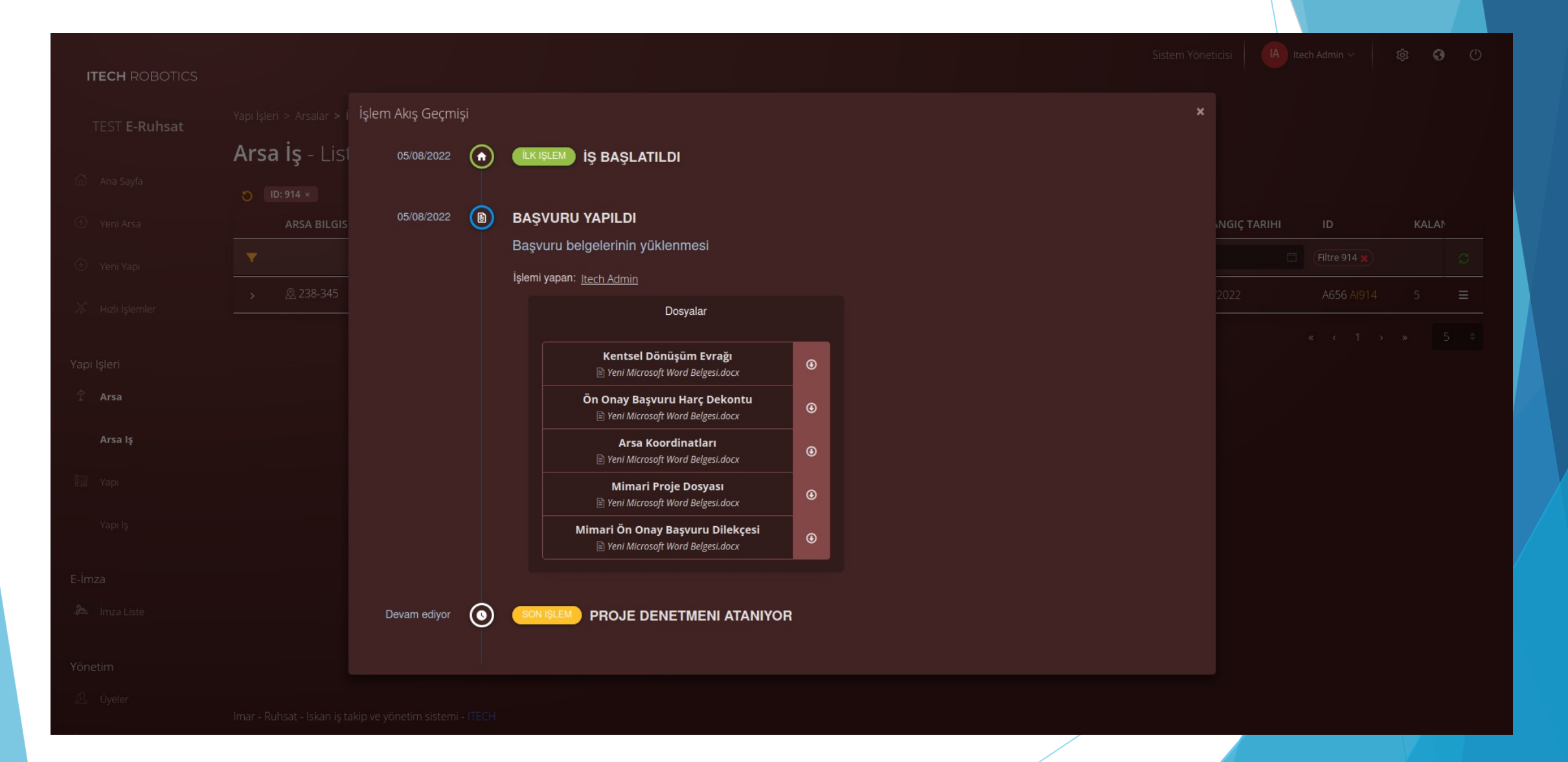

- Belediye Ruhsat Kalemi, Proje Denetimcisini atar.
- Sağ taraftaki OK imgesine tıklayarak KARARI GÖNDER denir ve açıklama girilir.
- > ONAYLA ve GÖNDER butonuna tıklandığında işlem tamamlanır.
- Aksi halde tahakkuk fişi isteme ve reddetme butonları kullanılabilir.

|                                                |                                                          |                                                     |                                                                                             |        |  | 9 <b>9</b> 9 |
|------------------------------------------------|----------------------------------------------------------|-----------------------------------------------------|---------------------------------------------------------------------------------------------|--------|--|--------------|
| ITECH ROBOTICS                                 |                                                          | Arsa İş Karar                                       |                                                                                             |        |  |              |
|                                                |                                                          |                                                     |                                                                                             |        |  |              |
|                                                | Arsa İş - List                                           | Arsa Bilgileri                                      |                                                                                             |        |  |              |
|                                                |                                                          | Ada Parsel                                          | 238- 345                                                                                    |        |  |              |
|                                                |                                                          |                                                     |                                                                                             |        |  | KALAN        |
|                                                |                                                          |                                                     |                                                                                             |        |  |              |
|                                                |                                                          |                                                     |                                                                                             |        |  |              |
|                                                |                                                          | Eylem Seçimi                                        |                                                                                             |        |  |              |
|                                                |                                                          |                                                     |                                                                                             |        |  |              |
|                                                |                                                          |                                                     | Reddet ve Sonlandır                                                                         |        |  |              |
|                                                |                                                          |                                                     | Onayla Proje kontrol birimine yönlendir                                                     |        |  |              |
|                                                |                                                          |                                                     | Tohkkuk Iste Tahakkuk fişi iste<br>Gerl ponder Hatalı veva eksik dosvavı düzeltmesi istenir |        |  |              |
|                                                |                                                          | Müellif Seçimleri                                   |                                                                                             |        |  |              |
|                                                |                                                          | Belediye Mimari Proje Mühendisi                     | Ö     Örnek Jeoloji Mühendisi                                                               |        |  |              |
|                                                |                                                          |                                                     |                                                                                             |        |  |              |
|                                                |                                                          |                                                     |                                                                                             | Gönder |  |              |
| & Öyeler<br>https://eruhsat.dev.itechrobotics. | lmar - Rubsat - Iskan is ta<br>.com.tr/app/business/plot | akin ve vänetim sistemi - ITECH<br>ss/works?id=914# |                                                                                             |        |  |              |

Atanan proje denetmeni kontrolleri sonucunda 2 seçenekten birisini seçer; onaylayabilir, kısa süreli değişikliğe yollayabilir.

| ITECH ROBOTICS |                |                    |                                               |  | ø <b>G</b> |  |
|----------------|----------------|--------------------|-----------------------------------------------|--|------------|--|
|                |                |                    |                                               |  |            |  |
|                | Arsa İş - List | <br>Arsa İş Karar  |                                               |  |            |  |
|                |                |                    |                                               |  |            |  |
|                |                | Arsa Bilgileri     |                                               |  | KALAM      |  |
|                |                | Ada Parsel         | 238- 345                                      |  |            |  |
|                |                |                    |                                               |  |            |  |
|                |                | İş Tipi            | Mimari Ön Onay                                |  |            |  |
|                |                |                    |                                               |  |            |  |
|                |                | Eylem Seçimi       |                                               |  |            |  |
| Arsa Iş        |                | * Eyleminizi seçin |                                               |  |            |  |
|                |                | Açıklama           | Değişikliğe Gönder Kısa değişim               |  |            |  |
|                |                |                    | <b>Onayla</b> Yapi tanımlama aşamasına geçer. |  |            |  |
|                |                |                    |                                               |  |            |  |
|                |                |                    |                                               |  |            |  |
|                |                |                    |                                               |  |            |  |
|                |                |                    |                                               |  |            |  |
|                |                |                    |                                               |  |            |  |
|                |                |                    |                                               |  |            |  |

- Belediye Yapı Denetim Birimi BELGELERİ GÖRÜNTÜLE der ve kontrolleri yapar.
- KARARI VER diyerek ONAYLAR veya REDDEDER.
- Onaylanan işlem için açıklamasını yapar, burada Yapı denetim birimi, bakanlığın atadığı denetim firmalarını bloklarla birlikte tanımlaması gerekmektedir.
- Yapı Denetim Müellifi, MÜELLİF EKLE butonuna tıklanarak eklenir.
- Bütün bilgiler tamamlandığında ONAYLA ve GÖNDER butonuna tıklanır ve işlem başarıyla gerçekleştirilmiş olur.

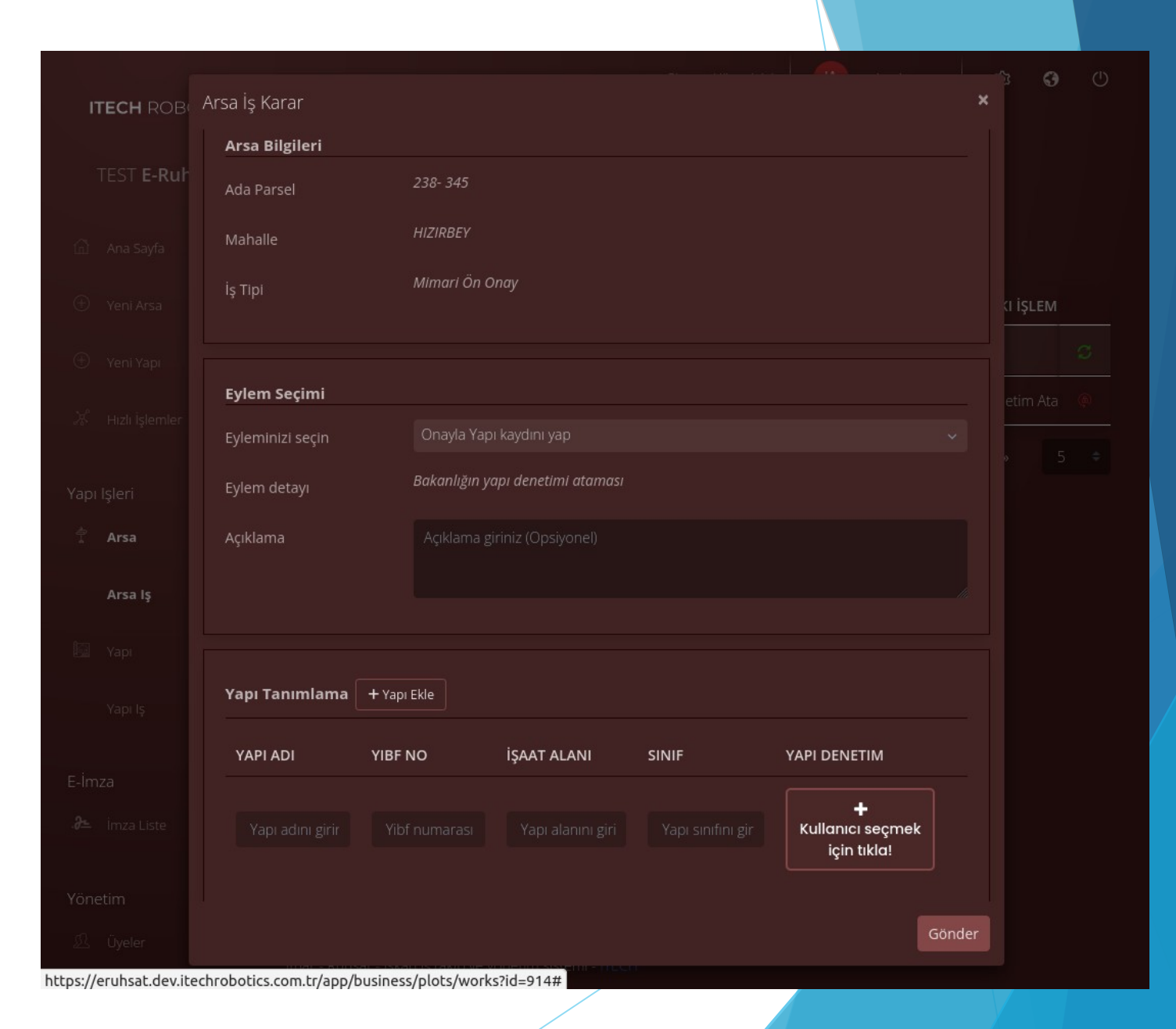

Yapı tanımlama altında bulunan «kullanıcı seçmek için tıkla»» bölümünden Yapı Denetim firmasının ataması gerçekleştirilir.

|                                    |                            | Arsa Bilgileri   |                                                    |                                     |         |                                      |  |  |
|------------------------------------|----------------------------|------------------|----------------------------------------------------|-------------------------------------|---------|--------------------------------------|--|--|
|                                    | <b>Arsa is</b> - Lisi      |                  |                                                    |                                     |         |                                      |  |  |
|                                    |                            |                  | <sup>HI.</sup> Kullanıcı Seçimi                    |                                     |         |                                      |  |  |
|                                    |                            |                  | M Kullanıcının h                                   | erhangi bir ad, soyad, kimlik,      | vergi   |                                      |  |  |
|                                    |                            |                  | Kullanıcı kayıd                                    | dı bulunması durumunda listeden seç |         |                                      |  |  |
|                                    |                            |                  |                                                    | yapabilirsiniz.                     |         |                                      |  |  |
|                                    |                            |                  | Q örnek yapı                                       | denetim                             | 0       |                                      |  |  |
|                                    |                            |                  | Bo Not: Eğer kimlik numar<br>girmeniz gerekmektedi |                                     |         |                                      |  |  |
|                                    |                            |                  |                                                    | Örnek Yapı Denetim                  |         |                                      |  |  |
|                                    |                            |                  | E-Posta                                            |                                     |         |                                      |  |  |
|                                    |                            |                  |                                                    | 1000000018                          |         |                                      |  |  |
|                                    |                            |                  |                                                    | 5456816849                          |         |                                      |  |  |
|                                    |                            |                  |                                                    | Yapı Denetim                        |         |                                      |  |  |
|                                    |                            | YAPI ADI YIBF    | νο                                                 |                                     | and a   | YAPI DENETIM                         |  |  |
|                                    |                            |                  |                                                    | or<br>Apralanini guniz              | nışımız | +<br>Kullanıcı seçmek için<br>tıkla! |  |  |
|                                    |                            |                  |                                                    |                                     |         |                                      |  |  |
| <u>I</u> Üyeler                    | lmar - Rubsat - Iskan is t |                  |                                                    |                                     |         |                                      |  |  |
| https://eruhsat.dev.itechrobotics. | com.tr/app/business/plo    | ts/works?id=914# |                                                    |                                     |         |                                      |  |  |

### 3. RUHSAT BAŞVURU AŞAMASI

- Belediye Yapı Denetim birimi tarafından atanan Yapı Denetimci kendi sayfasına girerek bloklara bakar.
- Sağ taraftaki 3 çizgi imgesinden İŞ EKLE butonuna tıklar ve Başlatılabilir İşler kısmından RUHSAT BAŞVURUSU seçilir.
- Ayrıyeten tüm proje müellifleri, müteahhitler ve şantiye şefi eklenebilir

| ITECH ROBOTICS |              | Yeni Yapı İş                             |                                                                      |                    |
|----------------|--------------|------------------------------------------|----------------------------------------------------------------------|--------------------|
|                |              | Yapı Bilgileri                           |                                                                      |                    |
|                | Yapı - Liste |                                          |                                                                      |                    |
|                |              |                                          |                                                                      |                    |
|                |              |                                          |                                                                      |                    |
|                |              |                                          |                                                                      | A656 B678          |
|                |              | Eylem Seçimi                             |                                                                      |                    |
|                |              |                                          |                                                                      |                    |
|                |              |                                          | min ve temel etüdü uygulama esasları ve rapor formatına uygun olmalı |                    |
|                |              |                                          |                                                                      |                    |
|                |              |                                          |                                                                      | < 1 2 3 4 > » 5 \$ |
|                |              |                                          |                                                                      |                    |
|                |              | Müellif Seçimleri                        |                                                                      |                    |
|                |              |                                          | +<br>Kullanıcı seçmek için tıkla!                                    |                    |
|                |              |                                          | Kullanıcı seçmek için tıkla!                                         |                    |
|                |              |                                          |                                                                      |                    |
|                |              | ab ve Sourceur a sprease and the current |                                                                      |                    |

- Altındaki butonuna tıklanarak Ruhsat Başvurusu için gerekli evraklar yüklenir.
- Bütün evraklar yüklendikten sonra ONAYLA ve GÖNDER butonuna tıklanarak arsaya girilen yeni işlem tanımı tamamlanmış olur.

| ITECH ROBOTICS |                       |                    |                                               |              |       | <b>G</b> () |
|----------------|-----------------------|--------------------|-----------------------------------------------|--------------|-------|-------------|
|                |                       |                    |                                               |              |       |             |
|                | Yapı İş - <b>List</b> | Yapı İş Karar      |                                               | ×            |       |             |
|                |                       |                    |                                               |              |       |             |
|                | ARSA BILGIS           | Yapı Bilgileri     |                                               | AREKET AKIŞI | TARIH |             |
|                |                       | Pafte (Ada Parsel) | 238-345                                       |              |       |             |
|                |                       | Yapı Adı           | Yapı32                                        |              |       |             |
|                |                       | Yibf Numarası      | 32                                            |              |       |             |
|                |                       | іş Тірі            | Ruhsat Başvurusu                              |              |       |             |
|                |                       |                    |                                               |              |       |             |
|                |                       | Eylem Seçimi       |                                               |              |       |             |
| 📴 Үарі         |                       | * Eyleminizi seçin | Seç 🔊 Bu alan zorunlu                         |              |       |             |
|                |                       | Açıklama           | Belgeleri Yükle Yapı maliki dosyalarını yükle |              |       |             |
| Yapı İş        |                       |                    | Belgeleri Yükle Müteahhit dosyalarını yükle   |              |       |             |
|                |                       |                    | Belgeleri Yükle Jeofizik projesini gönder     |              |       |             |
|                |                       |                    | Belgeleri Yükle Geoteknik projesini gönder    |              |       |             |
|                |                       |                    |                                               |              |       |             |
|                |                       |                    |                                               |              |       |             |
|                |                       |                    |                                               |              |       |             |

- Belediye İmar Müdürlüğü kendi sayfasına girerek işi tanımlanan blokların kontrolün<mark>ü yapmaktadır.</mark>
- Yapı İşleri sekmesi altından Blok İşleri sekmesine tıklayarak bu işlemi gerçekleştirmektedir.
- Yüklenen dosyaları sorgulayabilir.
- Çizgi imgesine tıklayarak Belgeleri Kontrol Et diyerek işe ait belgeleri indirip kontrol edebilmektedir.

| ITECH ROBOTICS |                        |                     |           |                   |                   |                |            | 'öneticisi    |            | 愈。 | <b>9</b> () |
|----------------|------------------------|---------------------|-----------|-------------------|-------------------|----------------|------------|---------------|------------|----|-------------|
| TEST E-Dubeat  |                        | · İşler             |           |                   |                   |                |            |               |            |    |             |
| TEST E-Runsat  | Yapı İş - <b>Lis</b>   | te                  |           |                   |                   |                |            |               |            |    |             |
|                | ARSA BILG              | ISI YAPI BILGISI    | YAPI YIBF | ίς τιρι           | GERÇEKLEŞEN İŞLEM | SIRADAKI İŞLEM | YÜKÜMLÜ    | HAREKET AKIŞI | TARIH      |    |             |
|                | ▼                      |                     |           |                   |                   |                |            |               |            |    |             |
|                | > <u>&amp;</u> 238-345 | iii Yapı32          |           | Ruhsat Başvurusu  |                   |                |            |               | 05/08/2022 |    | ≡           |
|                | > 🖄 78645-5            | 345 📓 Yapım         |           | Ruhsat Başvurusu  |                   |                |            |               | 04/08/2022 |    | ≡           |
|                |                        | <b>i</b> ii 1       |           | Ruhsat Yenileme ( |                   |                | Birden Çok |               |            |    | ≡           |
| Yapı işleri    | › 🖉 32-1               | 🌆 Test Apart        |           | Ruhsat Başvurusu  |                   |                | Birden Çok |               |            |    | ≡           |
|                | > <u>ℝ</u> 531-1       | 📓 Bekir Söyleyici A |           | Tadilat Başvurusu |                   |                | Birden Çok |               | 26/04/2022 |    | ≡           |
|                |                        |                     |           |                   |                   |                |            |               |            |    |             |
| 🛱 Үарі         |                        |                     |           |                   |                   |                |            |               |            |    |             |
| Yapı Iş        |                        |                     |           |                   |                   |                |            |               |            |    |             |
| E-İmza         |                        |                     |           |                   |                   |                |            |               |            |    |             |
|                |                        |                     |           |                   |                   |                |            |               |            |    |             |
|                |                        |                     |           |                   |                   |                |            |               |            |    |             |
| R Üveler       |                        |                     |           |                   |                   |                |            |               |            |    |             |
|                |                        |                     |           |                   |                   |                |            |               |            |    |             |

- Belgeleri kontrol ettikten sonra aynı yeşil OK imgesindeki KARARI GÖNDER butonuna tıklar.
- GERİ GÖNDER butonunu seçer ise işlem bir önceki aşamaya tekrar döner ve Yapı Denetimci belge yükleme işlemini tekrar yapar.
  - ONAYLAR ise açılan pencerede açıklamasını yapar ve altındaki butona tıklar.
    - Belediye Mimari Müellifi sisteme girer. ONAYLA ve GÖNDER butonu ile işlemi bitirmektedir.

|         | Yapı İş Karar           |                    |                        |                | ×      |            | <b>()</b> |
|---------|-------------------------|--------------------|------------------------|----------------|--------|------------|-----------|
|         | Yapı Bilgileri          |                    |                        |                |        |            |           |
|         | Pafte (Ada Parsel)      | 238-345            |                        |                |        |            |           |
|         | Yapı Adı                | Yapı32             |                        |                |        | GERÇEKLE   |           |
|         | Yibf Numarası           | 32                 |                        |                |        |            |           |
|         | İş Tipi                 | Ruhsat Başvurusu   |                        |                |        | Belediyeye | Gi 🏟      |
|         |                         |                    |                        |                |        |            |           |
|         | Eylem Seçimi            |                    |                        |                |        |            |           |
|         | Eyleminizi seçin        | Onayla Kontrol n   | nühendislerinin seçimi |                |        |            |           |
|         | Eylem detayı            | İmar kalemi tarafı | ndan kontrol ve onayı  |                |        |            |           |
|         | Açıklama                |                    |                        |                |        | > >>       |           |
| Үарі    |                         |                    |                        |                |        |            |           |
| Yapı iş |                         |                    |                        |                |        |            |           |
|         | Müellif Seçimleri       |                    |                        |                |        |            |           |
|         | Belediye Statik Proje ł | Kontrol            | +<br>Kullanıcı seçme   | ek için tıkla! |        |            |           |
|         |                         |                    |                        |                |        |            |           |
|         |                         |                    |                        |                | Gönder |            |           |

- Bu aşamadan sonra Mimari Projenin Kontrol ve Onayı adımına geçilir, incelemeye başlanır.
- AKIŞI GÖSTER diyerek daha önceki adımlarda olduğu gibi işlemler gözlemlenebilir.

|            |    |                                                                         | ×       | İşlem Akış Geçmiş |   |                                                                                                    | × |
|------------|----|-------------------------------------------------------------------------|---------|-------------------|---|----------------------------------------------------------------------------------------------------|---|
|            |    | IKISLEM İŞ BAŞLATILDI                                                   |         | 05/08/2022        |   | BELGELER YÜKLENDI                                                                                                    |   |
|            | ĭ  |                                                                         |         |                   |   | Gerekli belgelerin yüklenmesi                                                                                                    |   |
| 05/08/2022 |    | BELGELER YÜKLENDI                                                       |         |                   |   | İşlemi yapan: <u>Itech Admin</u>                                                                                                    |   |
|            |    | Gerekli belgelerin yüklenmesi                                           |         |                   |   | Dosyalar                                                                                                    |   |
|            |    | İşlemi yapan: <u>Itech Admin</u>                                        | <i></i> |                   |   | Statik Projesi ve Ekleri                                                                                                    |   |
|            |    | Kişiler                                                                 |         |                   |   | Kalıp İskele Projesi                                                                                                    |   |
|            |    | Elektrik Proje Müellifi<br>ß Itech Admin                                |         |                   |   | Yeni Microsoft Word Belgesi docr                                                                                                    |   |
|            |    | Statik Proje Müellifi                                                   |         | 05/08/2022        | • | BELEDIYEYE GÖNDERILDI                                                                                                    |   |
|            |    | Geoteknik Proje Müellifi<br>ß Itech Admin                               |         |                   |   | Proje belgelerinin yüklenmesi<br>İslemi vasan: İkerh Admin                                                                                                    |   |
|            |    | Mekanik Proje Müellifi<br>& Itech Admin                                 |         |                   |   | Dosyalar                                                                                                    |   |
|            |    | Jeoloji Proje Mūellifi<br>& tech Admin                                  |         |                   |   | Şantiye Şefi Belgeleri <sup>1</sup> <sup>1</sup> <sup></sup> |   |
|            |    | Jeofizik Proje Müellifi<br>ß Itech Admin                                |         |                   |   | Yapı Denetim Hizmet Sözleşmesi                                                                                                    |   |
|            |    |                                                                         |         |                   |   | Yapı Denetim İzin Belgesi       Il Yeni Microsoft Word Belgesi docx                                                                                                    |   |
| 05/08/2022 |    | BELGELER YÜKLENDI                                                       |         |                   |   | Yapı Denetim Taahhüdü                                                                                                    |   |
|            |    |                                                                         |         |                   |   | Yapı Denetim Personel Listesi                                                                                                    |   |
|            |    | işiemi yapan. <u>itech Admin</u><br>Dosyalar                            |         |                   |   | Ten Microsoft Word Betgest docx                                                                                                    |   |
|            |    | Vekaletnameler                                                          |         |                   |   | Vibf Belgesi     Indir       If Yeni Microsoft Word Belgesi abox     Indir                                                                                                    |   |
|            |    | Malice Bocy Voktur Belgesi Wein Microsoft Word Belgesi                  |         | 05/08/2022        |   | ONAYLANDI                                                                                                    |   |
|            |    | Ruhsat Başvuru Dilekçesi                                                |         |                   |   | İmar kalemi tarafından kontrol ve onayı                                                                                                    |   |
|            |    | Yeni Microsofi Word BelgesLdocx                                         |         |                   |   | İşlemi yapan: <u>Itech Admin</u>                                                                                                    |   |
|            |    | Muellit Taahhutleri<br><sup>[1]</sup> Yeni Microsoft Word Belgesi.docx  |         |                   |   | Kişiler                                                                                                    |   |
|            |    |                                                                         |         |                   |   | Belediye Statik Proje Kontrol<br>& Örnek Statik Birimi                                                                                                    |   |
| 05/08/2022 | () | BELGELER YUKLENDI                                                       |         |                   |   | Belediye Jeoloji Proje Kontrol                                                                                                    |   |
|            |    | cereki beigelehin yukienmesi                                            |         |                   |   | E Omek jesioji Muhendia                                                                                                    |   |
|            |    | Işlemi yapan: <u>Itech Admin</u><br>Dosyalar                            |         | Devam ediyor      | ۲ |                                                                                                    |   |
|            |    | Müteahhitlik Sorgulaması ve Belgeleri IVeni Microsejt Word Belgesi docc |         |                   |   | Mimari projenin kontrol ve onayı                                                                                                    |   |
|            |    |                                                                         |         |                   |   |                                                                                                    |   |

#### KARARI VER aşamasında karşımıza 4 seçenek çıkar.

- ONAYLA, GERİ GÖNDER( mimari projeyi değişikliğe gönderir.),REDDET(tekrardan İmar Müdürünün onay verdiği aşamaya döner.), IŞI KAPAT (ruhsat işi kapatılır).
- ONAYLAMA butonu seçildiğinde karşımıza açıklama kısmı gelir.
- Gerekli açıklama yazıldıktan sonra son aşama olarak projeyi ONAYLA ve GÖNDER denilerek işlem tamamlanır.

http

| ITECH ROBOTICS |                     |                                                               | \$\$ <b>G</b> ( |  |  |  |
|----------------|---------------------|---------------------------------------------------------------|-----------------|--|--|--|
|                |                     |                                                               |                 |  |  |  |
| TEST E-RUNSat  | Varia Karan         |                                                               |                 |  |  |  |
|                | Yapı iş Karar       |                                                               |                 |  |  |  |
|                | Van Bilgilari       |                                                               |                 |  |  |  |
|                | Yapı Bilgileri      |                                                               | GERÇEKLEŞE      |  |  |  |
|                | Pafte (Ada Parsel)  | 238-345                                                       | C               |  |  |  |
|                | Yapı Adı            | Үарі32                                                        |                 |  |  |  |
|                | Yibf Numarası       | 32                                                            |                 |  |  |  |
|                |                     |                                                               |                 |  |  |  |
|                | İş Tipi             | kunsat Başvarasa                                              |                 |  |  |  |
|                |                     |                                                               |                 |  |  |  |
|                | Evlem Secimi        |                                                               |                 |  |  |  |
|                | * Extensioni consio | Ru alan zorunlu                                               |                 |  |  |  |
| Үарі           | * Eyleminizî seçîn  |                                                               |                 |  |  |  |
|                | Açıklama            | Gerl Gönder Mimari projesini değişikliğe gönder               |                 |  |  |  |
| Yapı İş        |                     | Reddet İlk aşamaya döner. (Tekrardan kalem onayından geçecek) |                 |  |  |  |
|                |                     | Onayla Belediye jeoloji kontrol birimine gönder               |                 |  |  |  |
|                |                     | ışı kapat kunsatışını kapat                                   |                 |  |  |  |
|                |                     |                                                               |                 |  |  |  |
|                |                     |                                                               |                 |  |  |  |
|                |                     |                                                               |                 |  |  |  |
|                |                     |                                                               |                 |  |  |  |

- Proje onaylandıktan sonra sistem otomatik olarak Jeoloji Birimine geçer.
- Jeoloji Birimi kendi sayfalarına girerek sağ taraftaki 3 çizgi imgesine tıklayarak BELGELERİ GÖRÜNTÜLER.
- KARARI VER butonuna tıklayarak karşımıza yine 3 seçenek çıkar: ONAYLAMA, GERİ GÖNDERME ve REDDETME.
- Projede hata var ise Jeoloji Birimi bir önceki aşamaya yada tüm projelerin tekrar kontrol edilmesi için ilk aşamaya gönderebilir.
- İşlem ONAYLANIR ise karşımıza açıklama ekranı gelir. Gerekli açıklama yazıldıktan sonra ONAYLA ve GÖNDER denilerek işlem tamamlanmış olur.

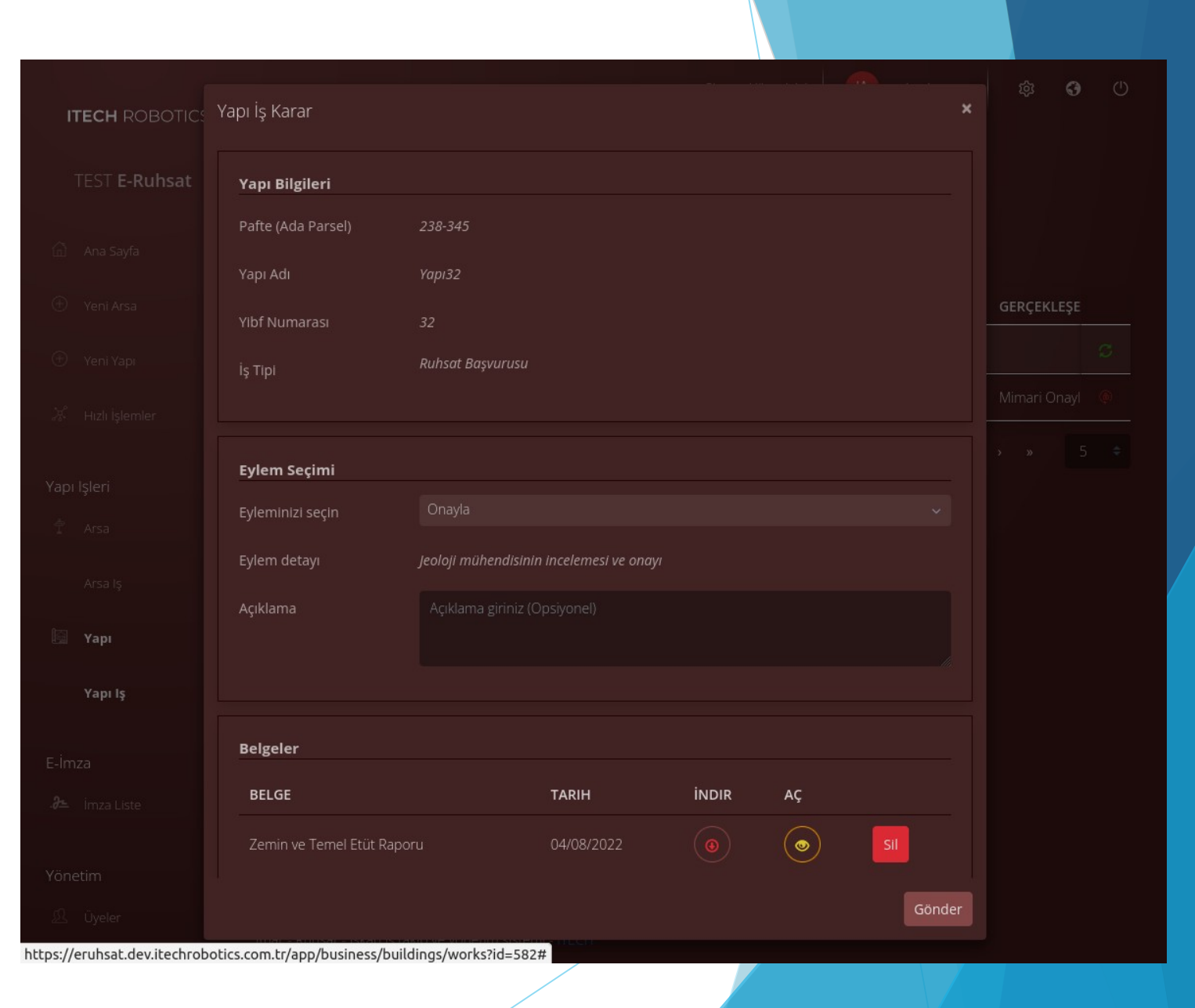

- Sistem bu noktada kendini otomatik olarak STATİK BİRİMİNE atamaktadır.
- Bu ve bundan altındaki aşamalarda da JEOLOJİ BİRİMİNDE takip edilen yollar izlenmektedir.
- Tüm aşamalar aynı şekilde gerçekleşir ve projeler ONAYLANIR.
- Herhangi bir durumda ise bir önceki aşamaya yada projenin tekrar yüklenmesi istenebilmektedir.

! Diğer birimler aşağıdaki sıralama ile birbirini takip eder ve aynı işlemleri uygular.

1-JEOLOJİ PROJE BİRİMİ 2-GEOTEKNİK PROJE BİRİMİ 3-STATİK PROJE BİRİMİ 4-MEKANİK PROJE BİRİMİ 5-ELEKTRİK PROJE BİRİMİ

| ITECH ROBOTICS | Yapı İş Karar         |                |            |        |    |  |  |
|----------------|-----------------------|----------------|------------|--------|----|--|--|
|                | Yapı Bilgileri        |                |            |        |    |  |  |
|                | Pafte (Ada Parsel)    |                |            |        |    |  |  |
|                |                       |                |            |        |    |  |  |
|                | Yibf Numarası         | 32             |            |        |    |  |  |
|                | is Tiol               | <br>Ruhsat Baş | vurusu     |        |    |  |  |
|                | ış ripi               |                |            |        |    |  |  |
|                |                       |                |            |        |    |  |  |
|                | Eylem Seçimi          |                |            |        |    |  |  |
|                |                       |                |            |        |    |  |  |
|                |                       | Geoteknik i    |            |        |    |  |  |
|                |                       |                |            |        |    |  |  |
|                |                       |                |            |        |    |  |  |
| apı İş         |                       |                |            |        |    |  |  |
|                | Belgeler              |                |            |        |    |  |  |
|                | PELCE                 |                | таріц      | İNIDIR | 10 |  |  |
|                | BELGE                 |                | TAKIN      |        | AÇ |  |  |
|                | Zemin ve Temel Etüt F |                | 04/08/2022 |        | ۲  |  |  |
|                |                       |                |            |        |    |  |  |
| oyelei         |                       |                |            |        |    |  |  |

| Yapı İş Karar         |                |                             |        |    |       |        | Ø    |  |
|-----------------------|----------------|-----------------------------|--------|----|-------|--------|------|--|
| Yapı Bilgileri        |                |                             |        |    |       |        |      |  |
| Pafte (Ada Parsel)    | 238-345        |                             |        |    |       |        |      |  |
| Үарі Аdı              | Yapı32         |                             |        |    |       |        |      |  |
| Yibf Numarası         | 32             |                             |        |    |       | GERÇEK | LEŞE |  |
| İş Tipi               | Ruhsat Başvuru |                             |        |    |       |        |      |  |
|                       |                |                             |        |    |       |        |      |  |
| Eylem Seçimi          |                |                             |        |    |       |        |      |  |
| Eyleminizi seçin      | Onayla Belgele | eri gözden geçir (düzelt) & | Onayla |    |       |        |      |  |
| Eylem detayı          | Mekanik müher  | ndisinin incelemesi ve onay |        |    |       |        |      |  |
| Açıklama              |                |                             |        |    |       |        |      |  |
|                       |                |                             |        |    |       |        |      |  |
|                       |                |                             |        |    |       |        |      |  |
| Belgeler              |                |                             |        |    |       |        |      |  |
| BELGE                 |                | TARIH                       | İNDIR  | AÇ |       |        |      |  |
| Mekanik Proje Müellif | Taahhüdü       | 04/08/2022                  |        | ۲  | Sil   |        |      |  |
|                       |                |                             |        |    |       |        |      |  |
|                       |                |                             |        |    | Gönde |        |      |  |

https://eruhsat.dev.itechrobotics.com.tr/app/business/buildings/works?id=582#

Belediye Mimari Müellif tarafından yapı ruhsatı yazılma adımına geçilir.
 BELGELERİ GÖRÜNTÜLE denilerek yapı belgeleri incelenebilir.

- Kararı Gönder butonuna tıklanarak işlem ONAYLANIR veya REDDEDİLİR.
- Reddedilirse işlem bir önceki adıma döner ve tekrar dekont yüklenmesini ister.

Onayları ise gerekli açıklamalar yazılıp. Yapı Ruhsatı sisteme yüklenir ve işlem sonlandırılır.

| ITECH ROBOTICS |                       | Yapı İş Karar      |                                                |       |    |     |      |  | <b>G</b> () |
|----------------|-----------------------|--------------------|------------------------------------------------|-------|----|-----|------|--|-------------|
|                |                       | Yapı Bilgileri     |                                                |       |    |     |      |  |             |
|                | Yapı İş - <b>List</b> | Pafte (Ada Parsel) |                                                |       |    |     |      |  |             |
|                |                       | Yapı Adı           |                                                |       |    |     |      |  |             |
|                | ARSA BILGIS           | Yibf Numarası      | 32                                             |       |    |     |      |  |             |
|                |                       | İs Tipi            | Ruhsat Başvurusu                               |       |    |     |      |  |             |
|                |                       |                    |                                                |       |    |     |      |  |             |
|                |                       | Eylem Seçimi       |                                                |       |    |     |      |  |             |
|                |                       | Eyleminizi seçin   |                                                |       |    |     |      |  |             |
|                |                       |                    | Dekontun kontrolü ve yapı ruhsatının yazılması |       |    |     |      |  |             |
|                |                       | Açıklama           |                                                |       |    |     |      |  |             |
|                |                       |                    |                                                |       |    |     |      |  |             |
|                |                       |                    |                                                |       |    |     |      |  |             |
|                |                       | Belgeler           |                                                |       |    |     |      |  |             |
|                |                       | BELGE              | TARIH                                          | İndir | AÇ |     |      |  |             |
|                |                       | Jeofizik Projesi   | 04/08/2022                                     |       | ۲  | SI  |      |  |             |
|                |                       |                    |                                                |       |    |     |      |  |             |
|                |                       |                    |                                                |       |    | Gör | nder |  |             |

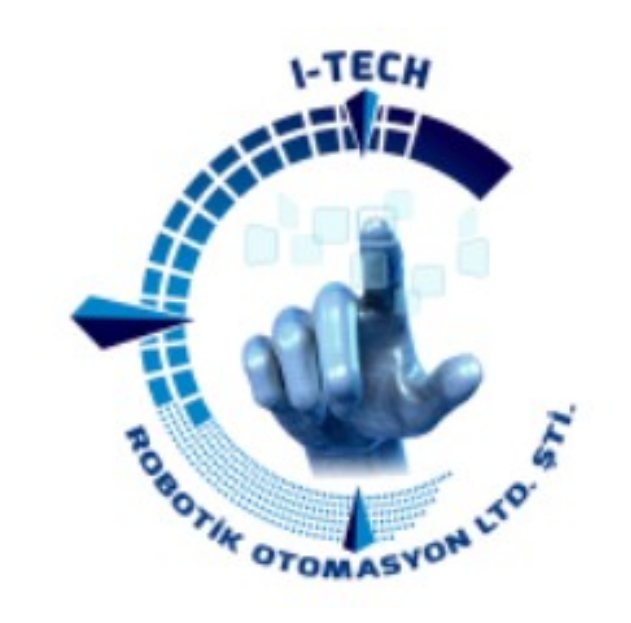

# **TEŞEKKÜRLER.**